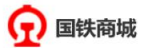

商品 ∨
鼠标 线手套

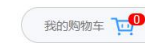

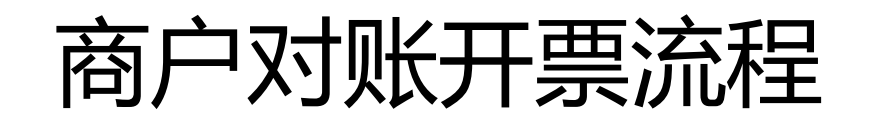

- 前言
- 正文
  - 1.商户发起对账,采购人确认账单
     2.商户处理账单差异
     3.商户开票、录入发票信息
     4.商户邮寄发票
     5.商户确认收款
     6.商户开票注意要点
  - 7.订单对账状态及账单开票状态说明
- 小结

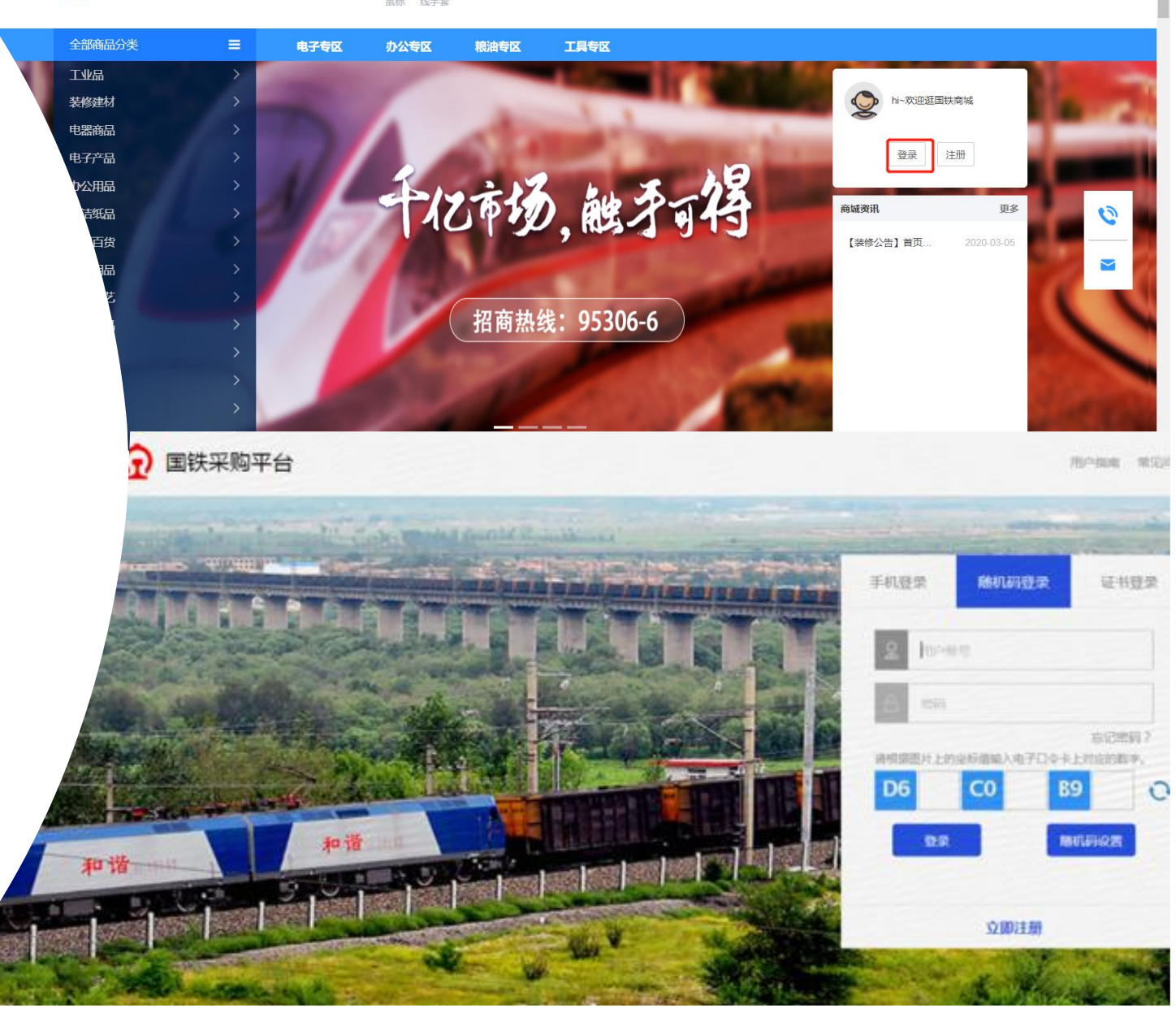

前言

**课程内容:**本课程培训对账工作流程,主要内容分为商户发起对账,商户处理账单差 异,商户开票和录入发票信息,商户邮寄发票,商户确认收款、商户开票注意要点、 订单【对账状态】及账单【开票状态】说明七个部分。 **前提条件:**已确认收货且未处在售后中的订单。

(客户代表和商户可进入此课程进行学习)

### 商户对账结算操作说明

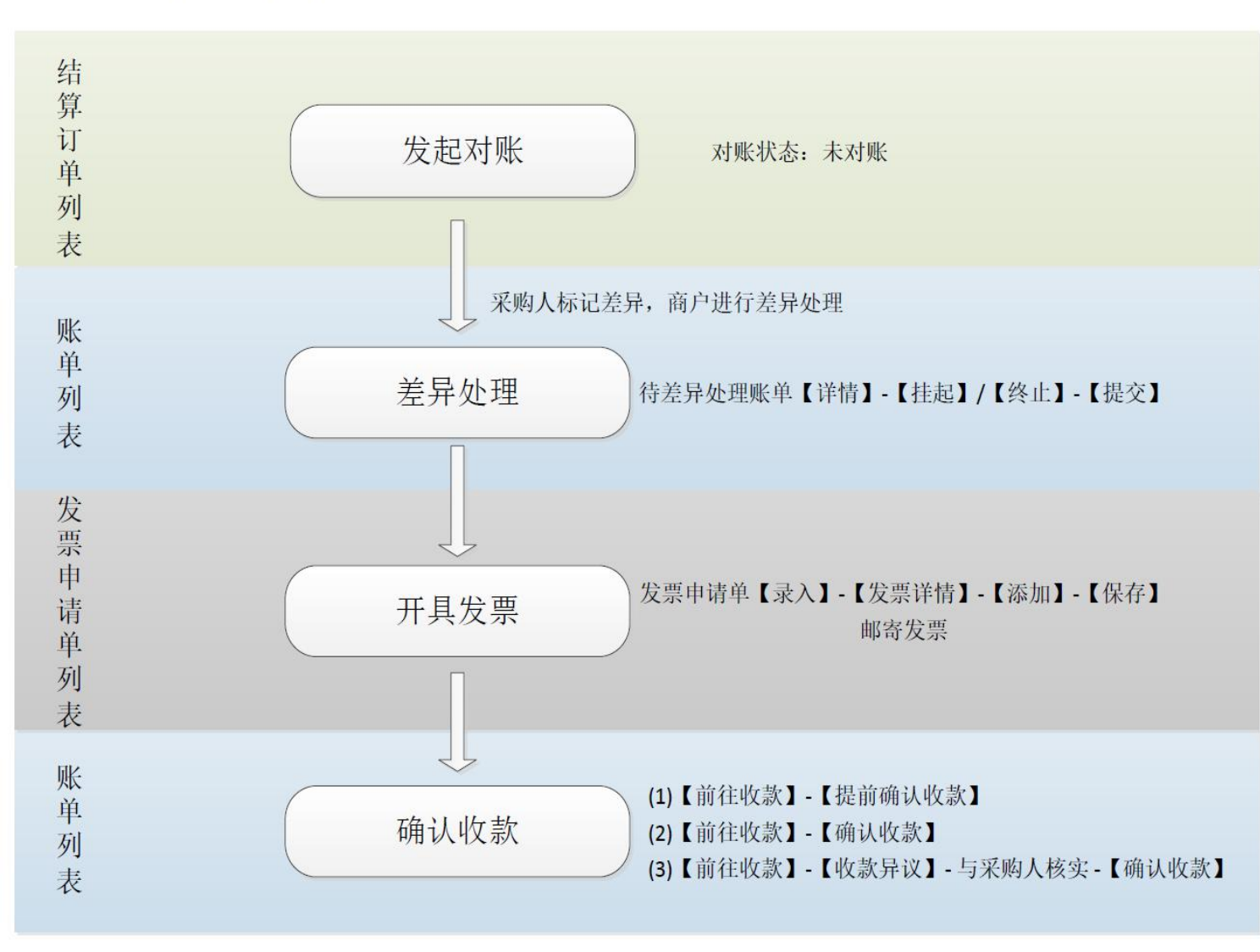

#### 状态说明:

1. 结算订单列表 对账状态: 【未对账】: 订单尚未发起对账 【对账中】: 商户已发起对账, 采购人需在账单列表中确认 【对账失败】:订单已挂起,采购人需在结算订单列表重新发起对账 【已对账】: 订单己完成对账 开票状态: 【暂不可开票】: 采购人对账未完成,不可申请开票 【可开票】: 采购人对账已完成, 可申请开票 【开票中】: 采购人已申请开票, 商户未录入 【已开票】: 商户已录入发票信息 差异处理: 【待确认】: 采购人标记差异, 商户未进行差异处理 【已挂起】: 采购人标记差异, 商户将订单挂起 【已终止】: 采购人标记差异, 商户将订单终止 调整差异说明:采购人标记差异后,商户进行差异处理,差异处理后采购人需 再次对差异账单进行确认,点击确认后,账单状态变为【已确认】

#### 2. 账单列表

账单状态:

【待差异处理】: 采购人标记差异, 待商户进行差异处理 【待确认】:账单待采购人进行确认 【己对账】: 采购人己完成对账 【己完成】: 商户已完成收款 发票状态: 【暂不可开票】: 采购人对账未完成, 暂不可申请开票 【待申请】: 采购人己完成对账, 尚未申请开票 【未完成录入】: 商户未录入发票信息 【未邮寄】: 商户完成发票录入, 未邮寄 【已邮寄】: 商户已邮寄发票 【已完成】:发票物流已签收(采购人已收到发票) 结算状态: 【采购人未支付】: 采购人未支付货款 【供应商未收款】: 采购人己支付, 商户未确认收款 【供应商已收款】: 商户已确认收款 【收款异议】: 采购人付款后, 商户未收到货款, 提出收款异议, 需采购人 进行核实

#### 调整差异说明:

【挂起】是将当前账单中有差异的订单进行挂起,可继续对无差异的订单发起对账,在采购人确认 账单后,账单金额自动减掉挂起订单金额,挂起订单自动变为对账失败、已挂起状态,可再次发起 对账。 【终止】是将当前账单中有差异的订单进行终止,可继续对无差异的订单发起对账,在采购人确认

账单后,账单金额自动减掉终止订单金额,终止订单变为已终止状态,不可再进行对账和结算,请 谨慎选择!!

# 1. 商户发起对账, 采购人确认账单

| 📿 国铁     | 商城              | 三 供应商            | 中心                      |             |                    |                |           |             |               |                       |                                       |            | 网络物流 返回商城首页 |              | 8出登录   消息通知         | 99+               |                                                                                                    |                         |
|----------|-----------------|------------------|-------------------------|-------------|--------------------|----------------|-----------|-------------|---------------|-----------------------|---------------------------------------|------------|-------------|--------------|---------------------|-------------------|----------------------------------------------------------------------------------------------------|-------------------------|
| 同 订单列表   |                 | 结算管理 / #         | 结算订单列表                  |             |                    |                |           |             |               |                       |                                       |            |             |              |                     |                   | *前提:                                                                                                    | 账单编号页签显示"暂无数据"时订单可发起对账: |
|          | (2)             | 待对账              | 全部订單                    |             |                    |                |           |             |               |                       |                                       |            |             |              |                     |                   |                                                                                                    |                         |
|          | Ŭ               | 平台(              | THE FAILE               | 45          | 三方订册号              | 方订册母           | Film (R   | IN REALIZED |               | 下開入一下開入               | 23                                    | 12951010   | 17.10       | men enterner |                     | -                 |                                                                                                    |                         |
| 》 皆后官埋   |                 | 総理               | 和处理 全部                  |             | ▼ 対版状态 全           | #5             | - 售后状     | 态 全部        |               | 下華日期从一开始时间            | 下单日                                   | 調測結束的      | 签收时         | 间从 签收时间      | ē.λ.                | 重型                | 上頭1・                                                                                                    | 帝中学生【法律法书》中的学习。         |
| 息 地址管理   |                 | 签收用              | <b>11111</b>            | 5J          |                    |                |           |             |               |                       |                                       |            |             |              |                     |                   | 少骤!                                                                                                    | 阿广点山【汨异り平沙水】,           |
| 部 配送管理   |                 |                  |                         |             |                    |                |           |             |               |                       |                                       |            |             |              |                     |                   |                                                                                                    |                         |
| ② 权限管理   | $\sim$          | 月虛數攝             | 2020-12                 | w.          |                    |                |           |             |               |                       |                                       |            |             |              |                     | 生成账单 导出           |                                                                                                    |                         |
| ♂ 结算管理   | ^               | 待对账共             | 1<br>1<br>1<br>26単,平台金額 | 给计6656.66元( | 未对账20单,6153.45元;对账 | 中6单,503.21元;对别 | 账失败0单,0元) |             |               |                       |                                       |            |             |              | 9                   |                   | 步骤2:                                                                                                    | 进入【待对账】页签,选择月度数据;       |
| 结算订单列表   |                 |                  | 平台订单号                   | 平台金融        | 1 生后全額             | 对账状态           | 差异处理      | 售后状态        | 账单编号          | 下舉人                   | 采购单位                                  | 結算単位       | 下單时间        | 4            | 物流怒收时间              | 收货时间              |                                                                                                    |                         |
| 账单列表     |                 |                  | 12012081549019          | 95          | 智无退货               | 未対账            | 无差异       | 无进行中售后      | 暫无数据          | and the second second |                                       | -          | 2020-12-08  | 15:49:31     | 2020-12-10 09:23:02 | 2020-12-10 17:32  |                                                                                                    |                         |
| 发票申请单列的  | × (3)           |                  | 12012071644019          | 27 3        | <b></b> 都无退货       | 未对账            | 无羞异       | 无进行中售后      | 智无数据          |                       |                                       |            | 2020-12-07  | 16:44:07     | 2020-12-10 11:51:23 | 2020-12-10 15:13  | 北國3・                                                                                                    | 勾进雪垂发起对账的订单。            |
| 商户认证     | e               |                  | 12012071318009          | 97          | 暫无退货               | 未対版            | 无差异       | 无进行中售后      | 智无数据          |                       |                                       | 100        | 2020-12-07  | 13:18:31     | 2020-12-09 12:47:35 | 2020-12-11 11:24: | 少派し                                                                                                    | り返而安次起が知り中、             |
| · 店铺装修   | $\sim$          |                  | 12012041102009          | 69          | 智无遗货               | 对账中            | 无差异       | 无进行中售后      | 2107223918220 | Trans.                |                                       |            | 2020-12-04  | 11:02:44 2   | 2020-12-07 11:49:39 | 2020-12-08 08:29  |                                                                                                    |                         |
| ☆ 供货范围申请 |                 |                  | 12012031321013          | 71          | 智无退货               | 未対版            | 无差异       | 无进行中售后      | 智无数据          | 100                   | in the second second                  | -          | 2020-12-03  | 13:21:22     | 2020-12-09 11:23:02 | 2020-12-09 17:26  | 上山 いっちょう ちょうしょう ちょうしょう ひょうしょう ひょうしょう ちょうしょう ちょうしょう ひょう ひょう ひょう ひょう ひょう ひょう ひょう ひょう ひょう ひ | 占丰【生成账单】 成功发起对账:        |
|          |                 |                  | 12012021600020          | 77          | 智无退货               | 未对账            | 无差异       | 无进行中售后      | 暂无数据          |                       |                                       |            | 2020-12-02  | 16:00:22     | 2020-12-04 09:53:10 | 2020-12-08 15:16  | 少骤中。                                                                                                    | <b>点山【土成版牛】,成功及起为版,</b> |
|          |                 |                  | Constant of Sol A       |             |                    |                |           |             | 1             |                       | - We consider the same and the second |            |             |              |                     |                   |                                                                                                    |                         |
| ,        |                 |                  |                         |             |                    |                |           |             | 0             |                       |                                       |            |             |              |                     |                   |                                                                                                    |                         |
|          | RE              | 国铁商              | 「城                      | 三 采购        | 人中心                |                |           |             |               |                       | 返回商城                                  | 首页         | 退出登录   浦息   | 通知 99+       | ■ 购物车(              | (0)               | 步骤5:                                                                                                    | 米购人进入账单列表,核对尢差异,点击      |
|          |                 |                  |                         | 结算管理        | / 账单列表             |                |           |             |               |                       |                                       |            |             |              |                     |                   |                                                                                                    |                         |
| B        | 需求管理            | 理                | $\sim$                  |             |                    |                |           |             |               |                       |                                       |            |             |              |                     |                   |                                                                                                    | 佣人,元风刈炊。                |
| 1        | 22月27日本5        | 2                | ~                       | 待确          | 人 待结算              | 全部账单           |           |             |               |                       |                                       |            |             |              |                     |                   |                                                                                                    |                         |
| <u> </u> | 210/5200        | KO .             |                         |             |                    |                |           |             |               |                       |                                       |            |             |              |                     |                   |                                                                                                    |                         |
| 1        | 结算管理            | 理                | ^                       |             |                    |                |           |             |               | <b>V</b>              |                                       |            |             |              |                     |                   | *对账范                                                                                                    | <b>范围为上月已妥投订单</b>       |
|          | 结算订单            | 刻表               |                         |             |                    |                |           |             |               |                       |                                       |            | 🗹 仅童        | 看本账号账        | 第二日                 |                   |                                                                                                    |                         |
|          | WILL OD ALL THE | _                |                         | 账单步         | 铁计18张,账单金额合        | 计116451.02元; ( | (已确认13张,1 | 06282.02元;待 | 确认2张,1016     | 9元;已完成3张,0元           | ) 逾期账单1张,9499                         | 975        |             |              |                     |                   |                                                                                                    |                         |
| >        | 账里列表            | 2                |                         |             | 账单编号               | 账单全额           | 平台余额      | 供应商         |               | HERBITIEN             | 账单状态                                  | 星后付款日      | 谕即于数        | E            | alte                |                   | ^右1」単                                                                                                    | 2七生成【账单编亏】,则个需要商尸友起灯账,  |
|          | 发票申请            | 華列表              |                         |             | Fillenation in     | 670            | 670       |             |               | 2020-00-20 17:10      | 10                                    | 2020-11-25 | .57         | ્યુ          |                     | 11                |                                                                                                    |                         |
|          | 集中结算            | 订单列表             | Ę                       |             |                    | 010            | 010       | Erroll.     |               | 2020 00 20 11.10      | I Garger                              | 2020 11 20 |             |              | - HE MENN           |                   | 垒法亚                                                                                                    | 购人确认账首即可                |
|          | 集中结算            | 「账单列表            | 5                       |             | and a little set   | 34.01          | 34.01     | 11 h        |               | 2020-09-29 16:48      | 18 已确认                                | 2020-11-25 | -57         | 详            | 情付款                 |                   | র্বা <b>য</b> ম                                                                                                    |                         |
|          | 佳山结算            | 1 公司日本           | 吉前                      |             | 1 Terrarality      | 207            | 207       | 10.0        |               | 2020-09-29 16:43      | 57 已确认                                | 2020-11-25 | -57         | 详            | 情付款                 |                   |                                                                                                    |                         |
|          | 040-T->L194     | P.O.C.934 PTP 18 | g                       |             | resident state.    | 23.03          | 23.03     | 1941        |               | 2020-09-29 16:43      | 29                                    | 20-11-25   | -57         | 详            | 情付款                 |                   | *售后由                                                                                                    | 的订单不可发起对账。              |
|          | 结算单位            | 雄护               |                         |             | (Second as         | 0              | 23.03     | Sec.        |               | 2020-09-29 15:31      | 34 日本成                                | 2020-11-25 |             |              | 逆体                  |                   |                                                                                                    |                         |
|          | 发票抬头            | 。维护              |                         |             |                    |                | 20.00     |             |               |                       |                                       |            |             |              |                     |                   |                                                                                                    |                         |
|          | 发票抬头            | 授权               |                         |             | -                  | 0              | 99.95     | 102         |               | 2020-09-29 15:21      | 47 已完成                                | 2020-11-25 | 8           |              | 详情                  |                   |                                                                                                    | 1                       |
|          | 商白いで            | 5                |                         |             | a parte and        | 20.00          | 20.00     |             | 0             |                       | 47 (THAN)                             | 0000 44 05 | P.9         |              |                     |                   |                                                                                                    |                         |

## 2. 商户处理账单差异-【挂起】

| 订单     | 列表      |        | ì   | <u>前期天数</u> 全部    |             | ⇒ 逾期天数      | 排序 全部               | × .   | 结算状态 | 全部      | ~    |               | 重置         |
|--------|---------|--------|-----|-------------------|-------------|-------------|---------------------|-------|------|---------|------|---------------|------------|
|        |         |        | ì   | 出账日从 请输入开始        | 台时间         | 制制          | 日到 请输入结束时间          |       | 账单状态 | 全部      | V    |               |            |
| 商品     | 管理      | $\sim$ | en. | <b>采购单位</b> 请输入采制 | 购单位         | 结算          | 单位 请输入结算单位          |       |      |         |      |               |            |
| 售后     | 管理      |        |     |                   |             |             |                     |       |      |         |      |               |            |
| 在线     | 客服      |        | 月度数 | 据: 2020-09        | T           |             |                     |       |      |         |      |               | <b>9</b> 9 |
| 地址     | 管理      |        | 待确认 | 账单共计7张,账单金        | 额合计15912.12 | 2元;逾期账单0账,( | 元                   |       |      |         |      |               |            |
| ) 西北关领 | 管理      |        |     | 账单编号              | 账单金额        | 平台金额        | 出账时间                | 账单状态  | 采购   | 人最后付款日  | 逾期天数 | 结算状态          | 操作         |
| HULCI  | 目注      |        |     | 2100210071020     | 23.03       | 23.03       | 2020-09-29 15:31:34 | 待差异处理 | 2020 | -11-25  | -57  | 采购人主支         | 详情         |
| 2 权限   | 管理      | $\sim$ |     | 2100210031020     | 29.09       | 29.09       | 2020-09-29 15:02:28 | 待差异处理 | 2020 | -11-25  | -57  | 采购人未支付        | 详情         |
| 结算     | 管理      | ^      |     | 2100010051020     | 750         | 750         | 2020-09-27 15:07:47 | 待确认   | 2020 | -11-25  | -57  | 采购人未支付        | 详情         |
| 结管门    | 面素      |        |     | 2099810021020     | 3254        | 3254        | 2020-09-25 17:41:10 | 待确认   | 2020 | -11-25  | -57  | 采购人未支付        | 详情         |
| 14年10  | =-/ 348 |        |     | 2099810011020     | 376         | 376         | 2020-09-25 17:41:00 | 待确认   | 2020 | I-11-25 | -57  | 采购人未支付        | 详情         |
| //> me |         |        |     | 2098110041020     | 5740        | 5740        | 2020-09-08 12:44:00 | 待差异处理 | 2020 | -11-25  | -57  | 采购人未支付        | 详情         |
| 反票甲    | 请单列表    |        |     | 2009110011020     | 5740        | 5740        | 2020-09-08 12:42:03 | 结美异处理 | 2020 | L11.25  | -57  | <b>返购人主支付</b> | 洋樓         |

開かれいに

| • | 山铁网         | RK. | As many      | +-0                     |              |            |                                 | Internal Businessed |           | STRK I HERE |          |
|---|-------------|-----|--------------|-------------------------|--------------|------------|---------------------------------|---------------------|-----------|-------------|----------|
| 3 | 17曲月(田      |     | 1000<br>2000 | 210021007100<br>中國時間北京和 | o<br>【桌把有符公司 |            | 除果会群:23.03元<br>結算単位:中国時間に常現美活有容 | 99年<br>12月          | K8: 時間再改計 | r -         |          |
| 2 | 用品 使语       | ÷.  |              |                         |              |            |                                 |                     |           |             |          |
|   | 然后管理        |     | 订单列表         |                         |              |            |                                 |                     |           |             |          |
|   | 在这些展        |     | . 41         | NC#6 T                  | 11.94 E      |            | EAURO Entres                    | 8908 sc             |           | 1.91        |          |
|   | 地址整理        |     |              | adina :                 |              |            |                                 |                     |           |             | 88       |
| C | 配送管理        |     |              |                         |              |            |                                 |                     |           |             |          |
| ß | 权限管理        |     |              | ta i                    |              |            |                                 |                     |           |             |          |
|   | 14.30 10 10 |     |              | (7年出版                   | 22:25        | 下根人        | 1300C                           | AR#Q                | 账件化理      | -           | 1911     |
|   |             |     | 00174        | 23.43                   | 16天进数        | bjadmind t | 中國國際已要用最高級協会同                   | 中国标题北京和最后有限公司       | 150813.   | 2.8/7=1(3)  | 1845 0.0 |
| 1 | 古其订单列责      |     |              |                         |              |            |                                 |                     |           |             | _        |
| , | 0.007031    |     |              |                         |              |            |                                 |                     | 1 2       | E86 5 17    | 96E #    |
|   | 北原中海地列市     |     |              |                         |              |            |                                 |                     |           |             |          |
|   |             |     |              |                         |              |            |                                 |                     |           |             |          |

#### 步骤1: 商户点击【账单列表】;

步骤2:找到待差异处理的账单,点击【详情】;

步骤3:对调整差异的订单进行【挂起】操作;

#### **步骤4**:点击【提交】。

注: 【挂起】是将当前账单中有差异的订单进行挂起, 可继续对无差异的订单发起对账,在采购人确认账单后, 账单金额自动减掉挂起订单金额,挂起订单自动变为对 账失败、已挂起状态,可再次发起对账。

## 2. 商户处理账单差异-【终止】

|               |                                                                                                    |            |             |                                                                                                    |                                                                                                    |                                                                                                    |                      |                                                                                               |                                                                      |                                                                                                    | 11                                                      |                                                                                                    |                                                                                  |
|---------------|----------------------------------------------------------------------------------------------------|------------|-------------|----------------------------------------------------------------------------------------------------|----------------------------------------------------------------------------------------------------|----------------------------------------------------------------------------------------------------|----------------------|-----------------------------------------------------------------------------------------------|----------------------------------------------------------------------|----------------------------------------------------------------------------------------------------|---------------------------------------------------------|----------------------------------------------------------------------------------------------------|----------------------------------------------------------------------------------|
| ] 订单?         | 列表                                                                                                    |            | Ĭ           | 前开数                                                                                                    | 全部                                                                                                    |                                                                                                    | ⇒ 逾期天                | 数排序 全部                                                                                        | ×                                                                    | 结算状态全部                                                                                                    | v                                                       |                                                                                                    | 重置                                                                               |
|               |                                                                                                    |            | 3           | 出账日从                                                                                                    | 请输入开始时                                                                                                    | 间                                                                                                    | 出卵                   | <b>账日到</b> 请输入结束时间                                                                            |                                                                      | 账单状态全部                                                                                                    | v                                                       |                                                                                                    |                                                                                  |
| 阿品智           | 管理                                                                                                    | $\sim$     | 3           | 彩购单位                                                                                                    | 请输入采购自                                                                                                    | 尬                                                                                                    | 结                    | <b>算单位</b> 请输入结算单位                                                                            |                                                                      |                                                                                                    |                                                         |                                                                                                    |                                                                                  |
| 售后管           | 管理                                                                                                    |            |             |                                                                                                    |                                                                                                    |                                                                                                    |                      |                                                                                               |                                                                      |                                                                                                    |                                                         |                                                                                                    |                                                                                  |
| 在线            | 客服                                                                                                    |            | 月度数         | 据: 202                                                                                                    | 0-09                                                                                                    | <b>T</b>                                                                                                    |                      |                                                                                               |                                                                      |                                                                                                    |                                                         |                                                                                                    | 9:                                                                               |
| 地址            | 管理                                                                                                    |            | 待确认         | 账单共计7引                                                                                                    | 张,账单金都                                                                                                    | 合计15912.12;                                                                                                    | 元; 逾期账单0账,           | 0元                                                                                            |                                                                      |                                                                                                    |                                                         |                                                                                                    |                                                                                  |
| )             | <b>答I田</b>                                                                                                    |            |             | 账单编号                                                                                                    | 1                                                                                                    | 账单金额                                                                                                    | 平台金额                 | 出账时间                                                                                          | 账单状态                                                                 | 采购人最后付款日                                                                                                    | 逾期天数                                                    | 结算状态                                                                                                    | 操作                                                                               |
| - HUACE       |                                                                                                    |            |             | 2100210                                                                                                    | 0071020                                                                                                    | 23.03                                                                                                    | 23.03                | 2020-09-29 15:31:34                                                                           | 待差异处理                                                                | 2020-11-25                                                                                                    | -57                                                     | 采购人民主义                                                                                                    | 详情                                                                               |
| )权限管          | 管理                                                                                                    | ~          |             | 2100210                                                                                                    | 0031020                                                                                                    | 29.09                                                                                                    | 29.09                | 2020-09-29 15:02:28                                                                           | 待差异处理                                                                | 2020-11-25                                                                                                    | -57                                                     | 采购人未支付                                                                                                    | 详情                                                                               |
| ) 结算管         | 管理                                                                                                    | ^          |             | 2100010                                                                                                    | 0051020                                                                                                    | 750                                                                                                    | 750                  | 2020-09-27 15:07:47                                                                           | 待确认                                                                  | 2020-11-25                                                                                                    | -57                                                     | 采购人未支付                                                                                                    | 详情                                                                               |
| 结算订           | 单列表                                                                                                    |            |             | 2099810                                                                                                    | 0021020                                                                                                    | 3254                                                                                                    | 3254                 | 2020-09-25 17:41:10                                                                           | 待确认                                                                  | 2020-11-25                                                                                                    | -57                                                     | 采购人未支付                                                                                                    | 详情                                                                               |
| 账单列           | 康                                                                                                    |            |             | 2099810                                                                                                    | 0011020                                                                                                    | 376                                                                                                    | 376                  | 2020-09-25 17:41:00                                                                           | 待确认                                                                  | 2020-11-25                                                                                                    | -57                                                     | 采购人未支付                                                                                                    | 详情                                                                               |
| 发票申           | 请单列表                                                                                                    |            |             | 2098110                                                                                                    | 041020                                                                                                    | 5740                                                                                                    | 5740                 | 2020-09-08 12:44:00                                                                           | 待差异处理                                                                | 2020-11-25                                                                                                    | -57                                                     | 采购人未支付                                                                                                    | 详情                                                                               |
| ا دا بند      | 277                                                                                                    |            |             | 2098110                                                                                                    | 011020                                                                                                    | 5740                                                                                                    | 5740                 | 2020-09-08 12:42:03                                                                           | 待差异处理                                                                | 2020-11-25                                                                                                    | -57                                                     | 采购人未支付                                                                                                    | 详情                                                                               |
|               | 南户认证                                                                                                    |            |             |                                                                                                    |                                                                                                    |                                                                                                    |                      |                                                                                               |                                                                      |                                                                                                    |                                                         |                                                                                                    |                                                                                  |
|               | <b>(</b> 民 国 句                                                                                                    | <b></b>    | Ξ           | 供应用中                                                                                                    | 40                                                                                                    |                                                                                                    |                      |                                                                                               |                                                                      | NHER ZERNING                                                                                                    |                                                         | 1999   1988   1999                                                                                                    |                                                                                  |
| e             | <b>(                                    </b>                                                                                                    | <b>扶商城</b> | Ξ           | 供应简中<br>标差编号: 2<br>采购单位: 4                                                                                                    | =)<br>21002100710<br>中国映画に形                                                                                                    | 20<br>電機器構限公司                                                                                                    |                      | 所華金朝: 23.03元<br>始算举位;中国铁路;                                                                    | 液局集团有限公司                                                             | ANNER ERANATE                                                                                                    | . 33<br>REACE                                           | 1998   248350 <mark>(99</mark>                                                                                                    |                                                                                  |
|               | <b>(尺) 国 (7</b><br>(7年列表)<br>同品電道                                                                                                    | <b>失商城</b> | -           | 供应用中<br>陈章编号:2<br>采购单位:4<br>J华列表                                                                                                    | ⇒○<br>210021007102<br>中国映画に死り                                                                                                    | 20<br>電機器有限公司                                                                                                    |                      | 所華金額: 23.03元<br>地算单位: 中調終題:                                                                   | 原際機图有限公司                                                             | Riffers                                                                                                    | , 22<br>68802                                           | 997   4930 <mark>99</mark>                                                                                                    |                                                                                  |
| ت<br>عر<br>مر | (尺)国初<br>(订单列表)<br>同品管理<br>( 商品管理                                                                                                    | <b>夫商城</b> | -           | 供应简中<br>标单编号: 2<br>采购单位: 4<br>J单列表                                                                                                    | ≥0<br>210021007100<br>中国映道:(元売)                                                                                                    | 20<br>电集团和限公司                                                                                                    |                      | 除筆金額: 23.03元<br>總算學位: 中國映趣:                                                                   | 原用量的有限公司                                                             | RMMAT STRAMT                                                                                                    | 62ACZ                                                   | (登录 ) 海登速和 <mark>(99</mark>                                                                                                    |                                                                                  |
|               | <ul> <li>() 订单列表</li> <li>() 订单列表</li> <li>() 南品管理</li> <li>() 由后管理</li> <li>() 在线奏服</li> </ul>                                                                                                    | <b>夫商城</b> | -           | 供应简中<br>除 <b>单调号: 2</b><br>采购单位: 4<br><b>3</b> 申列表<br>平台                                                                                                    | ≥O<br>210021007100<br>中国映画(10)<br>107単句 (1)                                                                                                    | 25<br>電機器有限公司<br>16(7 年5)                                                                                                    |                      | 除業金額: 23.03元<br>・検算単位: 中国映算:<br>三方は単句 三方は単句                                                   | 液局集团有限公司                                                             | RANNE EXCEMENTS                                                                                                    | . 81<br>REACE                                           | 282 ( 348.80 <b>( 2</b> 4                                                                                                    | 2<br>2<br>2<br>3                                                                 |
|               | (尺、国等)<br>订单列表<br>同品管理<br>由后管理<br>在成素服<br>地址管理                                                                                                    | <b>失商城</b> | -           | (代应同中<br>秋華病号:2<br>采购单位:4<br>3<br>9<br>4<br>5<br>4<br>5<br>4<br>5<br>4<br>5<br>4<br>5<br>4<br>5<br>4<br>5<br>5<br>5<br>5<br>5<br>5                                                                                                    | +0<br>21002100710<br>中国映画を定り<br>107単句 平1<br>1011日 全1                                                                                                    | 20<br>电电器有限公司<br>16订单句<br>15                                                                                                    |                      | 除業金額: 23.03元<br>・検算単位: 中国映画:<br>三方订单句 三方订单句                                                   | 原局集团有限公司                                                             | <b>PNUDZ 22RAMA77</b><br>原単状态<br>単単位理 <u>20</u> 5                                                                  | . 22<br>688-02                                          | 2 (1999) (1999)<br>2 (1999) (1999)<br>2 (1999) (1999)                                                                                                    | -<br>                                                                            |
|               | <ul> <li>(7 单列表)</li> <li>(7 单列表)</li> <li>(7 単列表)</li> <li>(7 単)</li> <li>(7 単)</li> <li>(7 単)</li> <li>(7 ψ)</li> <li>(7 ψ)</li></ul> | <b>夫商城</b> | -           | (代应简中<br>)<br>(成简中<br>)<br>(成简中<br>)<br>(成简中<br>)<br>(成简中<br>)<br>(成简中<br>)<br>(成简中<br>)<br>(成简中<br>)<br>(成简中<br>)<br>(成简中<br>)<br>(成简中<br>)<br>(成简中<br>)<br>(元简中<br>)<br>(元简中<br>)<br>(元简中<br>)<br>(元)<br>(元)<br>(元)<br>(元)<br>(元)<br>(元)<br>(元)<br>( | <ul> <li>シンシンシンシンシンシンシンシンシンシンシンシンシンシンシンシンシンシンシン</li></ul>                                                                                                    | 20<br>電機能制限公司<br>日口市马                                                                                                    |                      | 除業金額: 23.03元<br>補算単位: 中面映算:<br>三方订单9 三方订单9                                                    | 原用集团有限公司                                                             | RNANCE STRANGE                                                                                                    | 62ACZ                                                   | 999 ( 1999 ( 199 | <u></u>                                                                          |
|               | (ア)         (日本)           1         17.40月期           1         雨品管理           4         雨品管理           4         石法集曲県           5         石法集曲県           6         石法集曲県           6         石法集曲県           6         石法集曲県           6         石法集曲県           7         商品管理                                                                                                    | <b>夫商城</b> | -<br>-<br>- | <ul> <li>供应简中</li> <li>除意调号: 2</li> <li>或购单位: 4</li> <li>可参列表</li> <li>平台</li> <li>1</li> <li>1</li> <li>1</li> <li>5</li> </ul>                                                                                                    | <ul> <li>・)</li> <li>・)</li> <li< td=""><td>20<br/>商業原業項公司<br/>10<br/>17<br/>前号</td><td>~</td><td>序単曲部: 20.03元<br/>(地算単位: 中国49話)<br/>三方(1学号) 三方(1学号)</td><td>液局集团有限公司</td><td>RMANUE EXCRAMINE I<br/>Remote<br/>服用处理 全部</td><td>₩₩₩, 32<br/>₩₩₩₩₩</td><td>start i hataro 💶</td><td>954<br/>9.8</td></li<></ul> | 20<br>商業原業項公司<br>10<br>17<br>前号                                                                                                    | ~                    | 序単曲部: 20.03元<br>(地算単位: 中国49話)<br>三方(1学号) 三方(1学号)                                              | 液局集团有限公司                                                             | RMANUE EXCRAMINE I<br>Remote<br>服用处理 全部                                                                            | ₩₩₩, 32<br>₩₩₩₩₩                                        | start i hataro 💶                                                                                                    | 954<br>9.8                                                                       |
|               | (ブルウ)状     (ブルウ)状     (ブルウ)状     (内心管理     の心管理     の心管理     の心管理     のの状管理 )    のの状管理 )    (の肉管理                                                                                                    | <b>失商城</b> |             | 供应简中<br>联基编号:2<br>篇取单位:4<br>丁仲列表<br>世<br>00174                                                                                                    | ⇒○ 10021007100 中国 102単母 平川 102単母 平川 102 102 102 102 102 102 102 102 102 102 102 102 102 102 102 102 102 102 102 102 102 102 102 102 102 102 102 102 102 102 102 102 102 102 102 102 102 102 102 102 102 102 102 102 102 102 102 102 102 102 102 102 102 102 102 102 102 <                                                                                                    | 20<br>電量調整開始公司<br>10<br>17<br>第一<br>1<br>18<br>17<br>第一<br>18<br>17<br>18<br>17<br>18<br>17<br>18<br>17<br>18<br>17<br>18<br>17<br>18<br>17<br>18<br>17<br>18<br>17<br>18<br>17<br>18<br>17<br>18<br>17<br>18<br>18<br>18<br>18<br>18<br>18<br>18<br>18<br>18<br>18<br>18<br>18<br>18 | ▼<br>下単人<br>bjadmm01 | ド単金都: 23.03元<br>補算単位: 中面映題:<br>三方以準句 三方以巻句<br>平面映道:<br>中面映道: 大田高和<br>中面映道: 大田高和<br>中面映道: 大田高和 | 原用集团有限公司<br>本目<br>本目<br>本目<br>本目<br>本目<br>本目<br>本目<br>本目<br>本目<br>本目 | RMMMX         EXCRMMIN         I           原華状毒         原華状毒           都県社選         空話           BBAC         BBAC | <ul> <li>●●●●●●●●●●●●●●●●●●●●●●●●●●●●●●●●●●●●</li></ul> |                                                                                                    | 章月<br>王王<br>王王<br>王王<br>王王<br>王王<br>王王<br>王王<br>王王<br>王王<br>王王<br>王王<br>王王<br>王王 |

x81 Ex (4)

分置由适单列表

南户认证

#### 步骤1: 商户点击【账单列表】;

步骤2: 找到待差异处理的账单, 点击【详情】;

步骤3:对调整差异的订单进行【终止】操作;

**步骤4:**点击【提交】。

注: 【终止】是将当前账单中有差异的订单进行终止, 可继续对无差异的订单发起对账,在采购人确认账单后, 账单金额自动减掉终止订单金额,终止订单变为已终止 状态,不可再进行对账和结算,请谨慎选择!!

3. 商户开票、录入发票信息

窓内景入

|                                                                                                    | 结桿管理/友農甲                                                                         | 清早列表                                                                                                  |                                 |              |                                                                         |                                                                                   |                                                                    |                                                                                                    |           |                     |                                                   |                                                                                                    |
|----------------------------------------------------------------------------------------------------|----------------------------------------------------------------------------------|----------------------------------------------------------------------------------------------------|---------------------------------|--------------|-------------------------------------------------------------------------|-----------------------------------------------------------------------------------|--------------------------------------------------------------------|----------------------------------------------------------------------------------------------------|-----------|---------------------|---------------------------------------------------|----------------------------------------------------------------------------------------------------|
| 11年列表                                                                                                    |                                                                                  |                                                                                                    |                                 |              |                                                                         |                                                                                   |                                                                    |                                                                                                    |           |                     |                                                   |                                                                                                    |
| 図 商品管理  >                                                                                                    | 中洋的目                                                                             | (43, 100, 344, 20)                                                                                    | MARINE &A. N                    | 2780408      | 计前期周                                                                    | 60.000 Million                                                                    | (43.705.70C.974                                                    | eta at TT III n+W                                                                                                    |           | ALL DEC DEL 1 andre | Anterio                                           |                                                                                                    |
| ▶ 售后管理                                                                                                    | 中海平亏                                                                             | 及票实坚                                                                                                  | 及票归关<br>1000 <sup>300</sup> →工商 | 1)中心盂朝       | 1)中叙国                                                                   | 及票は玉銀                                                                             | 友美玩政                                                               | 中頃77票时间                                                                                                    | 友業家へ状念    | 友業求八元…              | 即份状态                                              |                                                                                                    |
| ○ 在线客服                                                                                                    | 109471005                                                                        | 企业增值优                                                                                                 | 9558930开架                       | 0000         | 1                                                                       | 0                                                                                 | 智元及票<br>銀干労費                                                       | 2020-08-05                                                                                                    | 本完成       |                     |                                                   | 洋情 秋回 泉入                                                                                                    |
| - ++++L4#10                                                                                                    | 109471004                                                                        | 企业增值税                                                                                                 | yssaddad/1篇<br>vsc测试开题          | 10.01        | 1                                                                       | 10.01                                                                             | 1                                                                  | 2020-08-05                                                                                                    | 中定成       | 2020-08-05          | 中和家                                               | 洋橋 立即前案                                                                                                    |
|                                                                                                    | 109471001                                                                        | 企业增值税                                                                                                 | vss测试开票                         | 30.03        | 1                                                                       | 30.03                                                                             | 1                                                                  | 2020-08-05                                                                                                    | 已完成       | 2020-08-05          | -                                                 | 详情                                                                                                    |
| 印 配送管理                                                                                                    | 109391003                                                                        | 企业增值税                                                                                                 | 123                             | 130          | 2                                                                       | 130                                                                               | 1                                                                  | 2020-07-28                                                                                                    | 巳完成       | 2020-07-28          | 未邮寄                                               | 详情立即邮寄                                                                                                    |
| ⊘ 权限管理 ∨                                                                                                    | 109391002                                                                        | 企业增值税                                                                                                 | 网二                              | 10098        | 1                                                                       | 238                                                                               | 7                                                                  | 2020-07-28                                                                                                    | 未完成       | ¥                   |                                                   | 洋情 驳回 录入                                                                                                    |
| ⑦ 结算管理 ∧                                                                                                    | 109391001                                                                        | 企业增值税                                                                                                 | 网二                              | 62912        | 1                                                                       | 525                                                                               | 3                                                                  | 2020-07-28                                                                                                    | 未完成       |                     | 1.00                                              | 详情 驳回 录入                                                                                                    |
| 结算订单列表                                                                                                    | 109271035                                                                        | 企业增值税                                                                                                 | 121                             | 30           | 1                                                                       | 30                                                                                | 1                                                                  | 2020-07-16                                                                                                    | 已完成       | 2020-07-16          | 未邮寄                                               | 洋情立即邮寄                                                                                                    |
| 账单列表                                                                                                    | 109271034                                                                        | 企业增值税                                                                                                 | 121                             | 40           | 1                                                                       | 40                                                                                | 2                                                                  | 2020-07-16                                                                                                    | 已完成       | 2020-07-17          | 未邮寄                                               | 详情 立即邮寄                                                                                                    |
| 治華山法前列末                                                                                                    | 109271033                                                                        | 企业增值税                                                                                                 | 121                             | 50           | 1                                                                       | 50                                                                                | 3                                                                  | 2020-07-16                                                                                                    | 已完成       | 2020-07-29          | 未邮寄                                               | 详情 立即邮寄                                                                                                    |
|                                                                                                    |                                                                                  |                                                                                                    |                                 |              |                                                                         |                                                                                   |                                                                    |                                                                                                    | 1 2 3     | 4 5 6 >             | 到第 1 页                                            | ā <u>确定</u> 共56 条                                                                                                    |
| <ul> <li>○ 供货范围申请</li> <li>○ 供货范围申请</li> </ul>                                                                                                    | 三 60月中0                                                                          | р.                                                                                                    |                                 |              |                                                                         | era zeranar                                                                       | 新たっ<br>可能は200                                                      | 5 ( 過出)除用 ( ) 時限用                                                                                                    | 1 2 3     | 4 5 6 >             | 到第 1 页                                            | ā <u>确定</u> 共56条                                                                                                    |
| 20.584H1(日+7)2K           南户景入           西 店铺装排           公           供货范围申请           CR           国鉄商舗           Kotte Market Math                                                                                                    | 西 使良商争心<br>平面の                                                                   |                                                                                                    |                                 | 2507#\$ 110) |                                                                         | ANDE ESSEMALER<br>BUSINE                                                          | With Contraction                                                   | <ul> <li>( 道田銀奈 ) 尚奈香</li> <li>※</li> </ul>                                                                                                    | 1 2 3     | 4 5 6 >             | 到第 1 页                                            | ā <u>确定</u> 共56条                                                                                                    |
|                                                                                                    | 田                                                                                | <ul> <li>第二人</li> <li>第二人</li> <li>第二人</li> <li>第二人</li> <li>第二人</li> <li>第二人</li> <li>第二人</li> </ul> |                                 | Esta#9 Back  | R                                                                       | enter esteratores<br>Batters                                                      | arts-patienteo                                                     | <ul> <li>( 通出競換 ) 減換機</li> <li>( 通出競換 ) 減換機</li> </ul>                                                                                                    | 1 2 3<br> | 4 5 6 >             | 到第 1 页                                            | 5. <u>碘定</u> 共56 条                                                                                                    |
|                                                                                                    | 20<br>10<br>10<br>10<br>10<br>10<br>10<br>10<br>10<br>10<br>10<br>10<br>10<br>10 |                                                                                                    |                                 | 2507#9 8ml/  | •                                                                       | ATTLE REPART                                                                      | Ris O Millioto<br>201                                              | 5   道山銀梁   14巻書<br>世                                                                                                    |           | 4 5 6 >             | 到第 1 页                                            | ₹ <u>确定</u> 共56 条                                                                                                    |
|                                                                                                    | 王 (41)<br>(13)<br>(13)<br>(13)<br>(13)<br>(13)<br>(13)<br>(13)<br>(1             | 48 880.<br>84 880.                                                                                    |                                 | E50#9 8±4    | -                                                                       | <b>49.5 2549 483</b><br>8.548                                                     | ana patantoo<br>201                                                | 5 ( 造出銀梁 ) ) ) ( ) ( ) ( ) ( ) ( ) ( ) ( ) ( )                                                                                                    |           | 4 5 6 >             | 到旗 1 页<br>03 编<br>04                              | 2 <u>确定</u> 共56条                                                                                                    |
| ス ( ( ( ( ( ( ( ( ( ( ( ( ( ( ( ( (                                                                                                    | 至 648月中心<br>平613<br>で9                                                           | 45 INSA<br>84 INSA                                                                                    |                                 | EST#® Ruch   |                                                                         | <b>60171483</b><br>8.5145                                                         | anar (pagaadoo<br>201                                              | <ul> <li>(二) (二) (二) (二) (二) (二) (二) (二) (二) (二)</li></ul>                                                                                                    |           | 4 5 6 >             | 受流 1 页<br>10× 10× 10× 10× 10× 10× 10× 10× 10× 10× | 2 (高定) 共56条<br>2023集成章<br>32第代码 1                                                                                                    |
| ○ 供供范園申請 ○ 供供范園申請 ○ 供供范園申請 ○ 供供范園申請 ○ 供供范園申請 ○ 供供范園申請 ○ 供供范園申請 ○ 供供范園申請 ○ 供供范園申請 ○ 供供范園申請 ○ 供供范園申請 ○ 供供范園申請 ○ 供供范園申請 ○ 供供范園申請 ○ 供供范園申請 ○ 供供范園申請 ○ に、                                                                                                    | 三 (RE)<br>中心(J<br>年<br>(1)<br>平(R)<br>(2)                                        | 88 Back<br>84 Back<br>84 Back                                                                         | Ψ <b>a</b> ± <b>M</b>           | EAG#® BEA    | <b>₽</b> .5.4                                                           | 10000000000000000000000000000000000000                                            | 1 1950 - 1980 - 200<br>201                                         | <ul> <li>4 doubt ( in P.8</li> <li>w</li> <li>x 2005.</li> </ul>                                                                                                    |           | 4 5 6 >             | 1 7 ga 1 7 ga 1 7 ga 1 ga 1 ga 1 ga 1 ga          | 20世界<br>20世界<br>20世 |
| スート・・・・・・・・・・・・・・・・・・・・・・・・・・・・・・・・・                                                                                                    | 王<br>明道南中心<br>平和34<br>平和34<br>12007101                                           | 45 Ins.A<br>8A Ins.A<br>8000005                                                                       | 平台主题<br>5999                    | EAG#\$ REA   | etil A.                                                                 | 1000 2000 4000<br>1000 2000 4000<br>1000 2000 4000<br>1000 4000<br>1000 4000 4000 | and the set                                                        | 5 ( 進士致意 ) ) ) ( ) ( ) ( ) ( ) ( ) ( ) ( ) ( )                                                                                                    |           |                     | 1 页<br>67 编                                       | 2015年の<br>2015年の<br>2015<br>の<br>2015年の<br>2015年の<br>2015<br>2015<br>2015<br>2015<br>2015<br>2015<br>2015<br>2015                                                                                                    |
| ○ 品紙中信中71×<br>南户录入 ○ 店舗装作 ◆ ○ 供货范围申请 ○ 供货范围申请 ○ 供货范围申请 ○ 用数商数据 □ 「用列表 □ 回数商量 □ 回数面 □ 回数面 □ 回過 □ 回過                                                                                                    | 至 658周中心<br>平台17<br>年台17<br>年台17<br>61<br>720071010                              | еф інш.).<br>82/ інш.).<br>8<br>8000005                                                               | 平台法師<br>5999                    | EAG#9 REA    | Alta<br>Press                                                           | <b>4955 2320 453</b> 5<br>8.5145<br>8.5145<br>8.5145<br>8.5145                    | 80501958600<br>200<br>9885<br>€                                    | 5 ( alexandref ) ( index<br>w<br>3280%,<br>3214552<br>> 398 ( 1)                                                                                                    |           |                     | 99第 1 页<br>609 编                                  | 2011度(0.0)<br>2011度(0.0)<br>2011<br>2011<br>2011                                                          |
| ストロージョン     マージョン     マージー     マージョン     マージョン     マージョン     マージョン     マージー     マージー     マージー     マージー      マージー      マ | 2至 供应用中心<br>平由1785<br>130071011<br>来應用著                                          | 45 ±±±↓<br>8λ ≥±±↓<br>500005                                                                          | 平和金橋<br>1999                    | Entres Ins.  | 2<br>8<br>8<br>8<br>9<br>9<br>9<br>9<br>9<br>9<br>9<br>9<br>9<br>9<br>9 | NEX STRAINS                                                                       | 200<br>200<br>200<br>200<br>200<br>200<br>200<br>200<br>200<br>200 | <ul> <li>3 (2008)</li> <li>3 (2008)</li> <li>3 (2008)&lt;</li></ul> |           | 4 5 6 >             | 00 1 7                                            | 2000周日の<br>2000周日の<br>2000<br>2000<br>200                                                                                                    |

#### 步骤1: 采购人提交发票申请后, 商户点击【发票申请单列表】;

#### **步骤2**:点击【录入】,将会跳转新页面;

步骤3:找到【发票详情】,点击【添加】;

#### 步骤4:在弹出的对话框中填写发票信息,点击【保存】,

此时发票录入状态变为【已完成】。

×

4. 商户邮寄发票

| ( 国铁商城                                                     | 三 供应商中心                                                                                                    |      |                  |                                                |          |             | <b>南福村法</b> 建田南市             | 1997 特世集团(派出教录) NAN通知 974 |
|------------------------------------------------------------|----------------------------------------------------------------------------------------------------|------|------------------|------------------------------------------------|----------|-------------|------------------------------|---------------------------|
| <ul> <li>(1年列表)</li> <li>(1年列表)</li> <li>(1年列表)</li> </ul> | 发展类型:企业增值和专用发展<br>纳权人识别码:45485485333<br>注册地址:北京市朝阳区流涌速3                                                         | ur.  | 90<br>77/<br>121 | 第内線: 時経<br>中期行: 北京期行<br>日地話: 0552-3608688-5008 |          |             | 发蔡独乐: 测试电话<br>银行账户: 62212341 | 5(#333<br>12341234        |
| A 1682                                                     | ITUNA                                                                                                    |      |                  |                                                |          |             |                              |                           |
| 〇 在线客服 高 地址管理                                              | <b>FAILAN</b> 335.                                                                                              |      | 为订单件 《出》。        |                                                | 8688 ( ) |             | * TBA 010-                   |                           |
| 43 配送管理                                                    |                                                                                                    |      |                  |                                                |          |             |                              |                           |
| ② 权限管理 ~                                                   | 甲面订单号                                                                                                    |      | Vest             | 信息                                             | ×        | <b>8</b> .A |                              | ROVO                      |
| (v) 104 HAI                                                | 1201200182300018                                                                                                |      | 387.01           |                                                |          | acimin01    |                              | 无进行中集后                    |
| 」店購買條 ~                                                    | 订单合计金额: 387.0                                                                                                   | 1元   |                  | 1本1子A36-5/11                                   |          |             |                              |                           |
| ④ 供货范围申请                                                   |                                                                                                    |      |                  | 20108                                          | 16       |             |                              | < 1 3 回版 1 页 回版 共1条       |
| 副 入驻商品清单                                                   | <b>发展:0</b> 18                                                                                                  |      |                  |                                                |          |             |                              |                           |
|                                                            | in the second second second second second second second second second second second second second second second | 566  |                  |                                                |          |             |                              |                           |
|                                                            | (9-1) 第三章                                                                                                    | XXMS | 双面金板             | 发展形式                                           |          | XXXX        |                              | urr                       |
|                                                            | 111                                                                                                    | 4    | 387.01           | 能漂发菜                                           |          | 13%         | 未加市                          | 相關 土化和社 教師 政务会注           |
|                                                            | 发票合计金额: 387.0                                                                                                   | 1元   |                  |                                                |          |             |                              |                           |
|                                                            |                                                                                                    |      |                  |                                                | 9.77     |             |                              |                           |

步骤1:发票录入成功,弹出【立即邮寄】对话框; 步骤2:点击【立即邮寄】填写邮寄的物流单号并保存, 此时邮寄状态变为【已邮寄】。 邮寄状态为【电子票】,是指发票开具的是电子票; 邮寄状态为【已妥投】,是指发票物流已签收。

注: 【发票申请单列表】邮寄状态为【已妥投】,对应 【账单列表】发票状态【已完成】。 对于发票状态已完成的账单,才可进行收付款操作。

# 5.1 商户确认收款-提前收款

|                 | 待夜 | 13. 全部账单             |                         |                             |                             |                  |                   |                |                                                          |                    |                           |         |                 |                                            |
|-----------------|----|----------------------|-------------------------|-----------------------------|-----------------------------|------------------|-------------------|----------------|----------------------------------------------------------|--------------------|---------------------------|---------|-----------------|--------------------------------------------|
| ■ 時品管理 ~        |    |                      |                         |                             |                             |                  |                   |                |                                                          |                    |                           |         |                 |                                            |
| ▶ 售后管理          |    |                      |                         |                             |                             |                  |                   |                |                                                          |                    |                           |         |                 |                                            |
| ○ 在线客服          |    |                      |                         |                             |                             |                  |                   |                |                                                          |                    |                           |         | <b>台田</b> 11日   |                                            |
| 息 地址管理          | 焼車 | 共计340法,版半觉额1<br>能益编号 | 留111698294.94<br>  新命会報 | 05 (EXTR2379)。<br>22:60:018 | 1221136.92元; 检维认495<br>虫服制油 | 账, 450271.84     | 元;已完成04號,<br>发誓状态 | 20886.18元; 連東本 | 2011度単182倍、125657<br>二二二二二二二二二二二二二二二二二二二二二二二二二二二二二二二二二二二 | 6.46元; 時収1<br>油助于約 | (23)後、22(536,63元)<br>三股単位 | 结算单位    | 操作              |                                            |
| 記送管理            |    | 2109910071020        | 9891                    | 9891                        | 2021-01-04 15:35:25         | 已对照              | 已完成               | 采购人来支付         | 2021-04-25                                               | -111               | 中国铁路北京局集团有起公司             | 中国铁路北京局 | 3000<br>详情 前往收款 |                                            |
| (P) 10700 98700 |    | 2109910051020        | 218                     | 218                         | 2021-01-04 15:25:37         | 已对版              | 待申请               | 采购人来支付         | 2021-04-25                                               | -111               | 中国铁路北京局集团有限公司             | 中国铁路北京局 | 详情 前往收款         | <b>ず號!</b> : 冏尸进入【账甲列表】;                   |
|                 |    | 2109910061020        | 229                     | 229                         | 2021-01-04 15:25:37         | 已对版              | 将申请               | 采购人未支付         | 2021-04-25                                               | -111               | 中国铁路北京局集团有限公司             | 中国社会工作局 | 详情 期往收款         |                                            |
| ☞ 結算管理 へ        |    | 2109910041020        | 0                       | 207                         | 2021-01-04 11:15:19         | 已完成              | 暂不可开票             | 供应商已收款         | 2021-04-25                                               |                    | 中国铁路北京局集团有限公司             | 中国铁路中北局 | 详细 收款详情         |                                            |
| 结算订单列表          |    | 2109910031020        | 387.01                  | 387.01                      | 2021-01-04 11:10:12         | 已对题              | 未能寄               | 采购人末支付         | 2021-03-25                                               | -80                | 中国铁路北京局集团有效公司             | 中国铁路北京局 | 详情 前往收款         |                                            |
| 账单列表            |    | 2109910021020        | 207                     | 207                         | 2021-01-04 11:05:02         | 已对账              | 未即客               | 采购人未支付         | 2021-04-25                                               | -111               | 中国铁路北京局集团有限公司             | 中国铁路北京局 | 详情前往收救          | 少課2.  泉田【則往収款】,  侍云邺特初贝囬,                  |
| 发票申请单列表         |    | 2109910011020        | 1035                    | 1035                        | 2021-01-04 10:28:52         | 已对账              | 待申词               | 采购人未支付         | 2021-03-25                                               | -80                | 中国铁路北京局集团有限公司             | 中国铁路北京局 | 详情前往收款          |                                            |
| 商户认证            |    | 2109310071020        | 0.09                    | 0.09                        | 2020-12-29 19:48:29         | 待确认              | 堼不可开责             | 采购人未支付         | 2021-03-25                                               | -80                | 中国铁路北京局集团有限公司             | 中国铁路北京局 | 详情              |                                            |
| 店铺装修 ~          |    | 2109310061020        | 0.1                     | 0.1                         | 2020-12-29 15:00:40         | 已対策              | 未邮寄               | 收款异议           | 2021-01-25                                               |                    | 中国铁路北京局集团有限公司             | 中国铁路北京局 | 详情 前往收款         |                                            |
| ☑ 供货范围申请        |    | 2109310051020        | 6799                    | 6799                        | 2020-12-29 14:45:07         | 已对熊              | 未邮寄               | 收款异议           | 2021-03-25                                               |                    | 中国铁路北京局集团有限公司             | 中国铁路北京局 | 详情 前往收款         | <b>步骤3:</b> 点击【提削佣认收款】。 收款成功后              |
| ■ 商品管理          | ~  | 账单信息                 |                         |                             |                             |                  |                   |                |                                                          |                    |                           |         |                 |                                            |
| ▶ 售后管理          |    | 账单编号: 210991         | 10071020                |                             |                             | 采购单位:中           | ·医铁路北京周集团/        | 有限公司           |                                                          | 账单金额               | 1: 9891 元                 |         |                 |                                            |
| 在线客服            |    | 政歌人信用                |                         |                             |                             |                  |                   |                |                                                          |                    |                           |         |                 | <b>挖</b> 不再展示                              |
| 3 +k+i-等用       |    | WHO LED              |                         |                             |                             |                  |                   |                |                                                          |                    |                           |         |                 | 付小开放小牧家们又知。                                |
|                 |    | 供应商: 博世<br>账户名称: 誓无  |                         |                             |                             | 合作方会员号<br>账号: 暂无 | 1: 暫无             |                |                                                          | 账户开户               | 行名称:智无                    |         |                 |                                            |
| まつ 配送管理         |    |                      |                         |                             |                             |                  |                   |                |                                                          |                    |                           |         |                 |                                            |
| ⊘ 权限管理          | ×  | 付款人信息                |                         |                             |                             |                  |                   |                |                                                          |                    |                           |         |                 |                                            |
| 会報告報管理          | ^  | 结算单位:中国铁<br>账户名称: 暂无 | 路北京局集团有限                | 限公司                         |                             | 合作方会员号<br>账号: 暂无 | : 暫无              |                |                                                          | 账户开户               | 行名称:智无                    |         |                 | 注:「坦前确认收款」活用于「采购人线下已会成付款」                  |
| 结算订单列表          |    |                      |                         |                             |                             |                  |                   |                |                                                          |                    |                           |         |                 |                                            |
| 账单列表            |    | 支付信息                 |                         |                             |                             |                  |                   |                |                                                          |                    |                           |         |                 | 高台坡京W台口收到伦约。 但变吻上主大离战 6 占土付约               |
| 发票申请单列表         |    | 支付方式: 智无             |                         |                             |                             | 支付金額: 9          | 891 元             |                |                                                          | 当前状态               | : 采购人未支付                  |         |                 | <b>闭尸核头烦尸口收到页</b> 款,但不灼入不住闭城上点击 <u>门</u> 款 |
| 商户认证            |    | 更和时间・右尤              |                         |                             |                             |                  |                   |                |                                                          |                    |                           |         |                 | 10/17                                      |
| 店铺装修            | Ŷ  | 历史支付详情               |                         |                             |                             |                  |                   |                |                                                          |                    |                           |         |                 | 按钮。                                        |
| 会 供货范围申请        |    |                      |                         | -11-48-14                   |                             |                  |                   |                | 17.54                                                    |                    |                           |         |                 |                                            |
| ■ 入驻商品清单        |    | 342                  | ⊼e≌                     | u e u                       | K- 211+D#                   |                  | 交付正相              |                | 10.89                                                    | ×85                | 2.84 (1.95-22.00 P/10)    |         |                 |                                            |
|                 |    |                      |                         |                             |                             |                  |                   | 无数据            |                                                          |                    |                           |         |                 |                                            |
|                 |    |                      |                         |                             |                             |                  |                   |                |                                                          |                    |                           |         |                 |                                            |
|                 |    |                      |                         |                             |                             |                  | _                 | _              |                                                          |                    |                           |         |                 |                                            |
|                 |    |                      |                         |                             |                             | 6                | 3)                | 前确认收款          | 1815                                                     |                    |                           |         |                 | 6                                          |
|                 |    |                      |                         |                             |                             |                  |                   |                |                                                          |                    |                           |         |                 |                                            |

# 5.2.1 商户确认收款-采购人上传凭证

| A                                                                                                    |              |    |                          |                    |           |                       |                   |                                     |                |                        |           |                       |          |         |                                  |
|----------------------------------------------------------------------------------------------------|--------------|----|--------------------------|--------------------|-----------|-----------------------|-------------------|-------------------------------------|----------------|------------------------|-----------|-----------------------|----------|---------|----------------------------------|
| 💟 商品管理                                                                                                    | ~            | łł | 備认 全部账单                  | <u>(</u> (         |           |                       |                   |                                     |                |                        |           |                       |          |         |                                  |
| ▶ 售后管理                                                                                                    |              |    |                          |                    |           |                       |                   |                                     | -              |                        |           |                       |          |         |                                  |
| <ul> <li>         在线客服         </li> </ul>                                                                                                    |              |    |                          |                    |           |                       |                   |                                     |                |                        |           |                       |          | 毎出 打印   |                                  |
| <ol> <li>with the second second s</li></ol> |              | RH | 单共计340张,账单金额             | 合计1698294.94       | 元(已对第2373 | ¥, 1221136.92元: 待确认49 | ₩, 450271.8       | 4元; 已完成54强,                         | 26886.18元: 道東5 | <b>末支付账单182张,12385</b> | 76.46元;诗畋 | 散23张,228235.63元)      |          |         |                                  |
| AL AGALEN                                                                                                    |              |    | 账单编号                     | 账单金额               | 平台金额      | 出账时间                  | 账单状态              | 发票状态                                | 结算状态           | 采购人最后付款日               | 追期天政      | 采购单位                  | 结算单位     | 腺作      |                                  |
| <i>記送管理</i>                                                                                                    |              |    | 2109910071020            | 9891               | 9891      | 2021-01-04 15:35:25   | 已对账               | 已完成                                 | 采购人未支付         | 2021-04-25             | -111      | 中国铁路北京局集团有限公司         | 中国铁路北京局的 | 详情 前往收款 |                                  |
| ② 权限管理                                                                                                    | Ŷ            |    | 2109910051020            | 218                | 218       | 2021-01-04 15:25:37   | 已对账               | 待申请                                 | 采购人未支付         | 2021-04-25             | -111      | 中国铁路北京局景团有限公司         | 中国铁路北京局  | 详情 前往收款 |                                  |
| 🗊 結算管理                                                                                                    | ~            |    | 2109910061020            | 229                | 229       | 2021-01-04 15:25:37   | 已对版               | 待申请                                 | 采购人未支付         | 2021-04-25             | -111      | 中国铁路北京局集团有限公司         | 中国以西北京局部 | 详情前往收款  | 步骤1: 商户进入【账单列表】;                 |
| 10 MB 17 44 7                                                                                                    | 1.           |    | 2109910041020            | 0                  | 207       | 2021-01-04 11:15:19   | 已完成               | 暂不可开票                               | 供应商已收款         | 2021-04-25             | 8         | 中国铁路北京局集团有限公司         | 中国铁路中北局的 | 洋槽 收款详情 |                                  |
| 語算り早う                                                                                                    | 92           |    | 2109910031020            | 387.01             | 387.01    | 2021-01-04 11:10:12   | 已对题               | 未能寄                                 | 采购人未支付         | 2021-03-25             | -80       | 中国铁路北京局集团有效公司         | 中国铁路北京局部 | 详情 前往收款 |                                  |
| し、「「「「「」」」                                                                                                    | J            |    | 2109910021020            | 207                | 207       | 2021-01-04 11:05:02   | 已对账               | 未能客                                 | 采购人来支付         | 2021-04-25             | -111      | 中国铁路北京局集团有限公司         | 中国铁路北京局  | 详情前往收救  | <b>步骤2:</b> 点击【前往收款】,将会跳转新页面,可下载 |
| 发票申请                                                                                                    | 印表           |    | 2109910011020            | 1035               | 1035      | 2021-01-04 10:28:52   | 已对账               | 待申请                                 | 采购人未支付         | 2021-03-25             | -80       | 中国铁路北京局集团有现公司         | 中国铁路北京局  | 详情前往收款  |                                  |
| 開尸认证                                                                                                    |              |    | 2109310071020            | 0.09               | 0.09      | 2020-12-29 19:48:29   | 待确认               | 智不可开调                               | 采购人未支付         | 2021-03-25             | -80       | 中国铁路北京局集团有限公司         | 中国铁路北京局  | 详情      |                                  |
| 🖶 店铺装修                                                                                                    | ~            |    | 2109310061020            | 0.1                | 0.1       | 2020-12-29 15:00:40   | 已対策               | 未邮寄                                 | 收款异议           | 2021-01-25             |           | 中国铁路北京局集团有限公司         | 中国铁路北京局  | 详情 前往收款 | 支付任证・                            |
| ☞ 供貨范围                                                                                                    | 申请           | _  | 2109310051020            | 6799               | 6799      | 2020-12-29 14:45:07   | 已对熊               | 未卸夺                                 | 收款异议           | 2021-03-26             | -         | 中国铁路北京局集团有限公司         | 中国铁路北京局  | 详情 前往收款 | 又们乃证,                            |
| <b>2</b> 10                                                                                                    | 品管理          | Ý  | 助平18年                    |                    |           |                       |                   |                                     |                |                        |           |                       |          |         |                                  |
| ن کر                                                                                                    | 后管理          |    | 账单编号: 2107910            | 020820             |           |                       | 采购单位:             | 中国铁路上海局集团                           | 副有限公司          |                        | 账单金       | 金額:100 元              |          |         |                                  |
| 0 8                                                                                                    | 线客服          |    | 收款人信息                    |                    |           |                       |                   |                                     |                |                        |           |                       |          |         | 步骤3:点击【确认收款】。收款成功后将不再展示          |
| 0. H                                                                                                    | h-00-18      |    |                          |                    |           |                       |                   |                                     |                |                        |           |                       |          |         |                                  |
| <u>00</u> 40                                                                                                    | 4L B 4       |    | 供应商: 联想(北京<br>账户名称: 榆林精登 | ) 有限公司<br>康健医药有酸公司 | 5         |                       | 合作方会员·<br>账号:0200 | 号: 111010870000<br>0003509200090741 | 04             |                        | 账户升       | F户行名称: 工商银行           |          |         |                                  |
| 10 B                                                                                                    | 送管理          |    |                          |                    |           |                       |                   |                                     |                |                        |           |                       |          |         | 收款按钮。                            |
| © 5                                                                                                    | 跟管理          | ~  | 付款人信息                    |                    |           |                       |                   |                                     |                |                        |           |                       |          |         |                                  |
| (P) #                                                                                                    | 算管理          | ~  | 结算单位: 徐州车务               | 段                  |           |                       | 合作方会员             | 북: 542500MB036                      | 0049           |                        | 账户升       | 开户行名称: 工商银行           |          |         |                                  |
| 结                                                                                                    | 確订单列表        |    | 账户名称: 榆林精益               | 康健医药有限公司           | 司         |                       | 账号: 0200          | 0003509200090741                    |                |                        |           |                       |          |         |                                  |
| RE                                                                                                    | 单列表          |    | 支付信息                     |                    |           |                       |                   |                                     |                |                        |           |                       |          |         |                                  |
| 发                                                                                                    | 票申请单列表       |    | 专行方式: 结下支付               |                    |           |                       | 志付余額:             | 100 =                               |                |                        | -         | +本: 供应商丰优新            |          |         |                                  |
| 商                                                                                                    | □认证          |    | 更新时间:管无                  |                    |           |                       | 8.34 at 100 -     | 100 32                              |                |                        | 384       | AURI - DATE METADA BA |          |         |                                  |
|                                                                                                    |              |    | 支付凭证:                    |                    |           |                       |                   |                                     |                |                        |           |                       |          |         |                                  |
| #                                                                                                    | THE PACE AND |    |                          |                    |           |                       |                   |                                     |                |                        |           |                       |          |         |                                  |
| ₩ #                                                                                                    | 货范围申请        |    |                          |                    |           |                       |                   |                                     |                |                        |           |                       |          |         |                                  |
|                                                                                                    |              |    | THE                      | 下砚                 |           | FA                    |                   |                                     |                |                        |           |                       |          |         |                                  |
|                                                                                                    |              |    |                          |                    |           |                       |                   |                                     |                |                        |           |                       |          |         |                                  |
|                                                                                                    |              |    |                          |                    |           |                       |                   |                                     |                |                        |           |                       |          |         |                                  |
|                                                                                                    |              |    |                          |                    |           |                       |                   | 0                                   |                |                        |           |                       |          |         | 7                                |
|                                                                                                    |              |    |                          |                    |           |                       |                   | 3                                   | 网认收款           | 50                     |           |                       |          |         | T                                |

### 5.2.2商户确认收款-采购人勾选承诺

| 前品幣14                                     | 行機 |                                                |                                 |            |                           |                |                               |                       |                  |              |                  |          |                  |                                 |
|-------------------------------------------|----|------------------------------------------------|---------------------------------|------------|---------------------------|----------------|-------------------------------|-----------------------|------------------|--------------|------------------|----------|------------------|---------------------------------|
| MCCII III AEL                             |    | 14. 全部账单                                       |                                 |            |                           |                |                               |                       |                  |              |                  |          |                  |                                 |
| 售后管理                                      |    |                                                |                                 |            |                           |                |                               | -                     |                  |              |                  |          |                  |                                 |
| 在线客服                                      |    |                                                |                                 |            |                           |                |                               |                       |                  |              |                  |          | 發出 打印            |                                 |
| 地址管理                                      | 账单 | 共计340张,账单金额台                                   | ti+1698294.94                   | 元(已对账237张, | 1221136.92元; 待确认49独       | £, 450271.84   | 元; 已完成54强,                    | 26886.18元; 遺業未        | 支付账单182张, 123657 | 8.46元;持收散    | 23张, 228235.63元) |          |                  |                                 |
| 配送管理                                      |    | 15年第今                                          | 9891                            | 平台正規       | 出熟时间 2021-01-04 15-35-25  | 日本語            | 友展状态                          | 活用状の                  | 来别人散后竹款日         | 通期大数<br>-111 | 米財単位             | 10月中位    | 17948 (\$111) 19 |                                 |
| 417 (10) 500 100                          |    | 2109910051020                                  | 218                             | 218        | 2021-01-04 15:25:37       | 已对版            | 行中请                           | 采购人来支付                | 2021-04-25       | -111         | 中国铁路北京局集团有限公司    | 中国铁路北京局  | 详情前往收款           | <b>止陬1</b> , 英门进入【账单列主】。        |
| 权限官理 >                                    |    | 2109910061020                                  | 229                             | 229        | 2021-01-04 15:25:37       | 已对版            | 待申请                           | 采购人未支付                | 2021-04-25       | -111         | 中国铁路北京局集团有限公司    | 中国以中国人民  | 洋镇期往收款           | 少寐・、向广近八、「炊牛外衣」、                |
| 結算管理へ                                     |    | 2109910041020                                  | 0                               | 207        | 2021-01-04 11:15:19       | 已完成            | 暂不可开面                         | 供应商已收款                | 2021-04-25       | 2            | 中国铁路北京局集团有限公司    | 中国铁路业大局  | 洋橋 收款详情          |                                 |
| 吉算订单列表                                    |    | 2109910031020                                  | 387.01                          | 387.01     | 2021-01-04 11:10:12       | 已对题            | 未能寄                           | 采购人未支付                | 2021-03-25       | -80          | 中国铁路北京局集团有效公司    | 中国铁路北东局部 | 详情 前往收款          |                                 |
| 账单列表                                      |    | 2109910021020                                  | 207                             | 207        | 2021-01-04 11:05:02       | 已对账            | 未能客                           | 采购人来支付                | 2021-04-25       | -111         | 中国铁路北京扁集团有起公司    | 中国铁路北京局  | 详情期往收救           | <b>先骤2</b> ・占夫【前往收款】・           |
| 发票申请单列表                                   |    | 2109910011020                                  | 1035                            | 1035       | 2021-01-04 10:28:52       | 已对账            | 待申请                           | 采购人未支付                | 2021-03-25       | -80          | 中国铁路北京局集团有现公司    | 中国铁路北京局  | 详情前往收款           |                                 |
| 前户认证                                      |    | 2109310071020                                  | 0.09                            | 0.09       | 2020-12-29 19:48:29       | 待确认            | 智不可开面                         | 采购人未支付                | 2021-03-25       | -80          | 中国铁路北京局集团有限公司    | 中国铁路北京局部 | 详情               |                                 |
| 店铺装修 ~                                    |    | 2109310061020                                  | 0.1                             | 0.1        | 2020-12-29 15:00:40       | 已对版            | 未能寄                           | 收款异议                  | 2021-01-25       | -            | 中国铁路北京局集团有限公司    | 中国铁路北京局部 | 详情前往收数           |                                 |
| 供货范围申请                                    |    | 2109310051020                                  | 6799                            | 6799       | 2020-12-29 14:45:07       | 已对版            | 未卸夺                           | 收款异议                  | 2021-03-25       | ÷.           | 中国铁路北京局集团有效公司    | 中国铁路北京局  | 详情 前往收款          | <b>步骤3</b> :点击【确认收款】按钮。收款成功后将不再 |
| 🎤 售后管理                                    |    | 账单编号: 210641                                   | 0010620                         |            |                           | <b></b><br>200 | 单位:中国铁路                       | 北京局集团有限公司             |                  |              | 账单金额: 80元        |          |                  |                                 |
| 〇 在线客服                                    |    | 取款人信息                                          |                                 |            |                           |                |                               |                       |                  |              |                  |          |                  |                                 |
| 息 抽計管理                                    |    |                                                |                                 |            |                           |                |                               |                       |                  |              |                  |          |                  |                                 |
| In AGAIL IS AN                            |    | 供应商: 联想(北<br>账户名称: 榆林精                         | 京)有限公司<br>益康健医药有同               | R公司        |                           | 合作             | 「方会员号: 1110<br> : 02000035092 | 087000004<br>00090741 |                  |              | 账户开户行名称:工商银行     | ř        |                  | <b>展示</b> 収款按钮。                 |
| まる 配送管理                                   |    |                                                |                                 |            |                           |                |                               |                       |                  |              |                  |          |                  |                                 |
| ② 权限管理                                    | ~  | 付款人信息                                          |                                 |            |                           |                |                               |                       |                  |              |                  |          |                  |                                 |
| 台 结算管理                                    | ^  | 结算单位:中国铁;<br>账户2秒:聊开                           | 路北京局集团有                         | 前限公司       |                           | 合作             | 『方会员号: 新无<br>L・新五             |                       |                  |              | 账户开户行名称:暂无       |          |                  |                                 |
|                                           |    |                                                |                                 |            |                           | 20.1           |                               |                       |                  |              |                  |          |                  | 注。 莱姆斯去巴纳 "上十个你却已没了的你,请常已没      |
| 结算订单列表                                    |    |                                                |                                 |            |                           |                |                               |                       |                  |              |                  |          |                  | 注: 石权就有异议, 总击 【 收款异议 】 按钮, 填与异议 |
| 结算订单列表<br>账单列表                            |    | 支付信息                                           |                                 |            |                           |                |                               |                       |                  |              |                  |          |                  |                                 |
| 结算订单列表<br>账单列表<br>发票申请举列表                 |    | 支付信息<br>支付方式:线下支:                              | 19                              |            |                           | 支付             | 1金額: 80 元                     |                       |                  |              | 当前状态:供应商未收款      |          |                  |                                 |
| 结算订单列表<br>账单列表<br>发票申请单列表<br>商户认证         |    | 支付信息<br>支付方式: 线下支<br>更新时间: 2021-0              | 1 <del>1</del><br>1-04 16:22:08 |            |                           | 支付             | 1金額: 80 元                     |                       |                  |              | 当前状态:供应商未收款      |          |                  | 原因。和采购人核实后,如收到货款,可点击【确认收款】      |
| 结算订单列表<br>账单列表<br>发票申请单列表<br>商户认证<br>店铺装修 |    | 支付信息<br>支付方式: 线下支<br>更新时间: 2021-0<br>0 付款承诺: 第 | 付<br>1-04 16:22:08<br>唐人承信已支    | 1 联想(北京) # | <b>守限公司 本账单 210641001</b> | 支付<br>0620追踪(  | 1金額: 80 元                     |                       |                  |              | 当前状态:供应商未收款      |          |                  | 原因。和采购人核实后,如收到货款,可点击【确认收款】      |

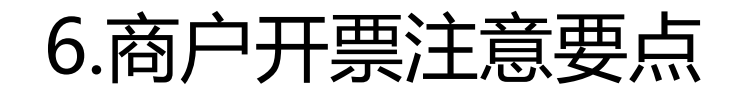

1. 商户开票流程

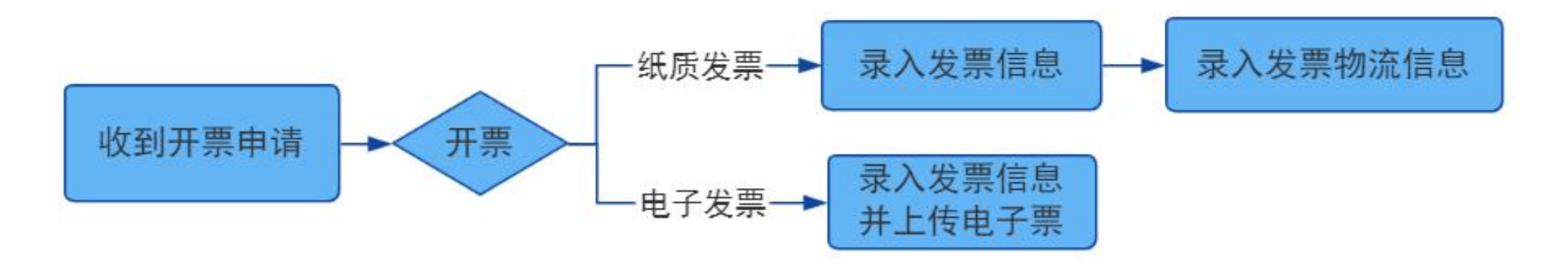

### 2. 商户开票时间要求

采购人于每月15日前(含15日)提交的发票申请,商户须在当月月底前完成发票开 具及邮寄,采购人于16日及之后提交的发票申请,商户须在次月15日前完成开具及邮寄。

### 6. 商户开票注意要点

### 3. 商户开票注意事项

(1) 商户完成发票开具后要及时在系统中录入发票信息,若超过规定时间未完成发票信息及 发票物流信息录入,视为发票超时。

(2) 商户完成发票物流信息录入之后,需及时关注发票物流状态。若存在物流状态不同步问题,请及时联系商城物流运营人员协助处理。

(3) 若商户在开票过程中,因不可抗力原因(疫情、自然灾害等)导致不能及时开具或邮寄

发票,请联系商城对账结算运营人员或站段运营人员提前报备,并提交情况说明。

(4) 若因特殊原因(疫情、自然灾害、采购人原因等)导致开票超时被考核,请在申诉期内 按要求及时申诉,申诉文件中请注明申诉的发票申请单号及申诉原因,并提供必要的证明文件, 若采购人原因导致的开票超时,请联系采购人提供情况说明并加盖采购单位公章。

## 7.1订单状态说明 -- 【对账状态】

🔹 平台设置

| 「「「「「「「」」」                                                                                                    | 结算                                                                                                    | (管理 / 结算订单列表                                      |                                           |                                                               |                                        |                     |                     |               |                                                                                                    |              |       |
|----------------------------------------------------------------------------------------------------|----------------------------------------------------------------------------------------------------|---------------------------------------------------|-------------------------------------------|---------------------------------------------------------------|----------------------------------------|---------------------|---------------------|---------------|----------------------------------------------------------------------------------------------------|--------------|-------|
|                                                                                                    |                                                                                                    | 待对账 全部订单                                          |                                           |                                                               |                                        |                     |                     |               |                                                                                                    |              |       |
| 商品管理                                                                                                    | •                                                                                                    |                                                   |                                           |                                                               |                                        |                     |                     |               |                                                                                                    |              |       |
| • 告后列表                                                                                                    |                                                                                                    |                                                   |                                           |                                                               |                                        |                     |                     |               | ×_                                                                                                    |              |       |
| ) 结算管理                                                                                                    | <b>^</b>                                                                                                    | 订单共计134142单,平台                                    | 金额合计558352884.03                          | 0元(已对账128097单,                                                | 540112785.4元;待对账6045单                  | , 18240098.6        | 3元)                 |               |                                                                                                    |              |       |
| 结算订单列表                                                                                                    |                                                                                                    | 平台订单号                                             | 平台金額                                      | 售后金额                                                          | 供应商                                    | 开票状态                | 对账状态                | 差异处理          | 售后状态                                                                                                    | 账单编号         |       |
| 账单列表                                                                                                    |                                                                                                    | 12012221537008                                    | 44 4199.98                                | 暂无退货                                                          | 大同市垒华贸易有限公司                            | 开震中                 | 已对账                 |               | 无进行中售后                                                                                                    | 210862039972 | :0    |
| 发票申请单列表                                                                                                    | I                                                                                                    | 12012221059004                                    | 4100                                      | 暂无退货                                                          | 北京北方怡合信息技术有                            | 开票中                 | 已对账                 | 7.2A          | 无进行中售后                                                                                                    | 210861582042 | !0    |
| 发票抬头维护                                                                                                    | t                                                                                                    | 12012220958002                                    | 30 30492                                  | 暂无退货                                                          | 南京升诚舜电子科技有限                            | 可开票                 | 已对账                 | 无差异           | 无进行中售后                                                                                                    | 210861788132 | 0     |
| 发票抬头授权                                                                                                    | Ĩ                                                                                                    | 12012220940001                                    | 63 21088                                  | 暂无退货                                                          | 大同市星晋晨商贸有限公司                           | 暂不可开票               | 未对账                 | 2             | 无进行中售后                                                                                                    | 暂无数据         |       |
| ) 数据中心                                                                                                    | •                                                                                                    | 12012220940001                                    | 64 122341.19                              | 暂无退货                                                          | 山西优资科技有限公司                             | 暂不可开票               | 未对账                 | 无差异           | 无进行中售后                                                                                                    | 暂无数据         |       |
|                                                                                                    | ſ                                                                                                    | 12012220929001                                    | 27 96944.2                                | 暫无退货                                                          | 大同市垒华贸易有限公司                            | 暂不可开票               | 对账中                 | 无差异           | 无进行中售后                                                                                                    | 210862034972 | !0    |
| り 权限管理                                                                                                    |                                                                                                    | 12012220929001                                    | 28 395.01                                 | 暂无退货                                                          | 大同市星晋晨商贸有限公司                           | 智不可开票               | 对账中                 | 3             | 无进行中售后                                                                                                    | 210862050612 | 10    |
| 平台设置                                                                                                    | •                                                                                                    | 12012212129013                                    | 22 22800                                  | 暂无退货                                                          | 吉林铁康科贸有限公司                             | 已开票                 | 已对账                 | <b>S</b>      | 无进行中售后                                                                                                    | 210861544902 | !0    |
|                                                                                                    | Ĩ                                                                                                    | 12012212100012                                    | 97 94180                                  | 暫无退货                                                          | 吉林铁康科贸有限公司                             | 已开票                 | 已对账                 | 无差异           | 无进行中售后                                                                                                    | 210861544902 | !0    |
| 采购单列表                                                                                                    |                                                                                                    | 待对账 全部订单                                          |                                           |                                                               |                                        |                     |                     |               |                                                                                                    |              |       |
|                                                                                                    |                                                                                                    | 平台订单号 平台订                                         | 単弓                                        | 三方订单号                                                         | 三方订单号                                  | 5                   | <b>账单编号</b> 一账      | 单编号           |                                                                                                    | 下单人          | T     |
| 售后列表                                                                                                    |                                                                                                    | 对账状态                                              | · · · ·                                   | 开票状态                                                          | 全部                                     |                     | 差异处理 全              | 部             | Υ.                                                                                                    | 售后状态         | 全     |
| 售后列表                                                                                                    | and a second second second second second second second second second second second second second second second |                                                   |                                           |                                                               |                                        |                     | 4 means             |               |                                                                                                    | 签收时间从        | - 201 |
| 售后列表<br><b>结算管理</b>                                                                                                    | •                                                                                                    | 结算单位  结算单                                         |                                           | 下单日期从                                                         | 下单日期从                                  | 下!                  | 単ロ 朝 判              |               |                                                                                                    |              |       |
| 售后列表<br>结算管理<br>结算订单列表                                                                                                    | •                                                                                                    | 结算单位 结算单                                          |                                           | 下单日期从                                                         | 下单日期从                                  | T                   | 甲口朔到 1              |               |                                                                                                    |              |       |
| <ul> <li>售后列表</li> <li>结算管理</li> <li>结算订单列表</li> <li>账单列表</li> </ul>                                                                                                    |                                                                                                    | 结算单位 结算单                                          |                                           | 下单日期从                                                         | 下单曰期从                                  | 1                   | <b>平口朔到</b>         |               |                                                                                                    |              |       |
| 售后列表<br>结算管理<br>结算订单列表<br>账单列表<br>发票申请单列表                                                                                                    |                                                                                                    | 结算单位 杜算单                                          |                                           | 下单日期从                                                         | 下单日期从                                  | 1                   |                     |               |                                                                                                    |              |       |
| 售后列表           4約管理           結算订单列表           账单列表           发票申请单列表           发票台头维护                                                                                      |                                                                                                    | 结算单位   结算单位   结算单<br>1单共计2单,平台金额结                 | 位<br>针402.5元(已对账0单                        | 下单日期从<br>单, 0元; 待对账2单, 4                                      | 下单曰期从.<br>02.5元)                       | ł.T                 | ₽口朝到                |               | ~                                                                                                    |              |       |
| <ul> <li>售后列表</li> <li>纸算管理</li> <li>纸算管理</li> <li>纸算管理</li> <li>纸算管理</li> <li>纸算管理</li> <li>纸算管理</li> <li>纸算管理</li> <li>发票中请单列表</li> <li>发票抬头维护</li> <li>发票抬头接权</li> </ul> | •                                                                                                    | 结算单位结算单<br>1单共计2单,平台全额行<br>平台订单号                  | 位<br>针402.5元 (巳对账0单<br>平台金额               | 下单日期从<br>善                                                    | 下争曰喇从.<br>02.5元)<br>供应商                | 开题状态                | 对账状态                | 差异处理          | 含また                                                                                                    | 账单编号         |       |
| 售后列表 括算管理 括算管理 免算订单列表 账单列表 发票申请单列表 发票抬头像护 发票抬头授权 和四也公                                                                                                    | •<br>•                                                                                                    | 结算单位 结算单<br>1单共计2单,平台全额<br>平台订单号<br>1200720163101 | 位<br>計计402.5元 (已对张0年<br>平台金额<br>150 172.5 | 下单日期从           e, 0元; 待对账2单, 4           售后金额           智无退货 | 下争曰湖从<br>02.5元)<br>供应商<br>深圳齐心集团股份有限公司 | 下!<br>开赢状态<br>暂不可开禁 | 型口期到 N<br>对账状态<br>] | 差异处理<br>] (4) | <ul> <li> <li> <li> <li> <li> <li> <li> <li> <li> <li> <li> <li> </li> <li> </li> <li> <!--</td--><td>账单编号<br/>暂无数据</td><td></td></li></li></li></li></li></li></li></li></li></li></li></li></ul> | 账单编号<br>暂无数据 |       |

#### 点击【结算管理】下的【结算订单列表】,进入页面。

**① 已对账**:订单已经完成对账;

**②未对账**:订单尚未发起对账;

**③ 对账中**:订单已发起对账,需要采购人确认;

**④ 对账失败**:订单已挂起,需要重新发起对账。

## 7.2 账单状态说明 --【开票状态】

| 结算管理 / 账单歹 | リ表                                                                                                    |          |                         |                                       |                     |                              |           |                  |               |            |      |    |                                                     |
|------------|----------------------------------------------------------------------------------------------------|----------|-------------------------|---------------------------------------|---------------------|------------------------------|-----------|------------------|---------------|------------|------|----|-----------------------------------------------------|
| 待确认        | 待结算                                                                                                    | 单濒暗全     |                         |                                       |                     |                              |           |                  |               |            |      |    |                                                     |
| 账单编号       | 账单编号                                                                                                    |          | 采购局级单位                  | 路局级单位                                 |                     | 采购单位                         | 采购单位      |                  | 结算单位          | 结算单位       |      |    | 点击【结算管理】下的【账单列表】,进入页面。                              |
| 供应商        | 供应商                                                                                                    | 1        | 发起人类型                   | 全部                                    |                     | 发起人                          | 发起人       |                  | 账单状态          | 全部         | ×    |    |                                                     |
| 发票状态       | 全部                                                                                                    |          | 出账时间                    | 请选择时间                                 |                     | 推荐路局                         | 推荐路局      |                  | 结算状态          | 全部         | Ŧ    |    | <ol> <li><b>1</b> 暂不可开票:采购人对账未完成,不可申请开票;</li> </ol> |
| 最后付款日      | 全部                                                                                                    |          | 逾期天数                    | 全部                                    | ~                   | 逾期排序                         | 全部        |                  | 绑定货运单位        | 绑定货运单位     |      |    |                                                     |
|            | 暂不可开票                                                                                                    |          |                         |                                       |                     | ~                            |           |                  |               |            |      |    | ② 待申请:采购人已完成对账,尚未申请开票;                              |
| 账单共计6306   | ·····································                                                                                                    | ÷6.      | 2 <b>7</b> 8张,16580963. | 1元; 待确认0                              | 张, 0元; 已完成28张, 30   | 9018.75元; <mark>逾期未</mark> 3 | 5付账单227张, | 562766.92元; 待收款8 | 张, 35517.27元) |            |      |    |                                                     |
| 推荐路局       | 未邮寄                                                                                                    |          | 4                       | 客户代表                                  | 出账时间                | 账单状态                         | 发票状态      | 结算状态             | 采购人最后付款日      | 运营划款日      | 逾期天数 | 采购 | ③ 未完成录入: 商户发票信息未录入;                                 |
| 国铁物资有限     | 、 已邮寄<br>                                                                                                    |          | Я                       | R先生                                   | 2021-05-06 10:27:05 | 已对账                          | 已邮寄       | 采购人未支付           | 2021-07-25    | 2021-07-26 | -80  | 中国 |                                                     |
| 国铁物资有限公    | ×<br>公司                                                                                                    | 国铁物资有限公司 | <b>.</b> я              | ≈元王<br>梁先生                            | 2021-05-06 10:22:35 | 已对账                          | 日邮寄       | 采购人未支付           | 2021-07-25    | 2021-07-26 | -80  | 中铁 | (4) 未邮寄: 商户尚未邮寄发票;                                  |
| 国铁物资有限公    | 公司                                                                                                    | 国铁物资有限公司 | ä                       | 梁先生                                   | 2021-05-06 09:52:17 | 已对账                          | 已邮寄       | 采购人未支付           | 2021-07-25    | 2021-07-26 | -80  | 中国 |                                                     |
| 国铁物资有限公    | 23                                                                                                    | 国铁物资有限公司 | 201                     | 梁先生                                   | 2021-05-06 09:49:29 | 已对账                          | 已邮寄       | 采购人未支付           | 2021-07-25    | 2021-07-26 | -80  | 中国 | <b>已</b> 邮寄: 商户已邮寄友票;                               |
| 国铁物资有限公    |                                                                                                    | 国铁物资有限公司 | 20                      | R先生<br>2444                           | 2021-05-06 09:43:22 | 已对账                          | 已邮寄       | 采购人未支付           | 2021-07-25    | 2021-07-26 | -80  | 中国 |                                                     |
| 国铁物资有限公    | <ul><li></li><li></li><li></li><li></li><li></li><li></li><li></li><li></li><li></li><li></li><li></li><li></li><li></li><li></li><li></li><li></li><li></li><li></li><li></li><li></li><li></li><li></li><li></li><li></li><li></li><li></li><li></li><li></li><li></li><li></li><li></li></ul> | 国铁物资有限公司 | 27                      | ~~~~~~~~~~~~~~~~~~~~~~~~~~~~~~~~~~~~~ | 2021-05-06 09:38:57 | 已对账                          | 已邮寄       | 采购人未支付           | 2021-08-25    | 2021-08-26 | -111 | 中国 | ♥ □元成, 向广□元成开宗, 且久宗□女投(木购八                          |
|            |                                                                                                    |          |                         |                                       |                     |                              |           |                  |               |            |      |    | 已收到发票)。                                             |

小结

### • 重点回顾: 此课程需具备前言中的前提条件后, 按照正文中的六部分流程进行

### 操作;其中正文中标红部分为重点,在实际操作中需要注意。